C3 TRI-CITIES

## QUICK INSTRUCTION GUIDE USING **3** APP RESOURCES FOR GROUP LEADERS.

1) C3 Tri-Cities App 💋

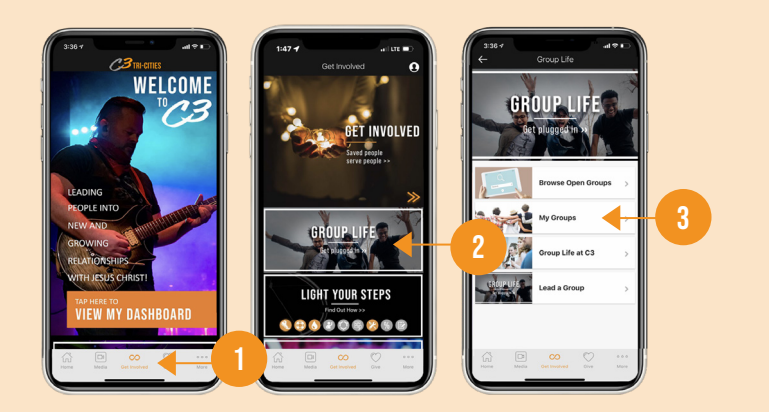

C3 Tri-Cities App Dashboard 😕

If you have not done so yet, download the C3 Tri-Cities App from your device's App store.

**1)** Access groups through the "Get Involved" icon at the bottom.

- 2) Click on "Group Life."
- 3) Click on "My Groups."

## Inside "My Groups" you can:

- Message entire group
- $\cdot$  View and edit group members
- · Record attendance
- $\cdot$  View and edit group calendar
- **1)** Access groups through the Dashboard on the homescreen of the C3 Tri-Cities App.
- 2) Scroll to the bottom until you reach "My Groups."
- **3)** Click on the "View Details" button within each group.

## Inside "View Details" you can:

- · Email or Call a member
- $\cdot$  View Next Steps of members

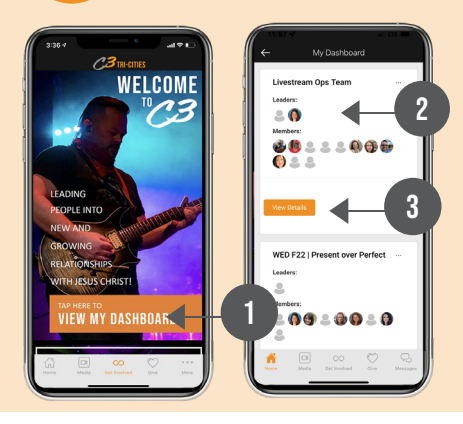

LEAD APP 🛞

2

3

If you have not done so yet, download the LEAD app. If your phone doesn't find C3 immediately, tap the link at the bottom to search domain and enter C3.

## For the groups you lead, you can:

- $\cdot$  Message your group or an individual member
- $\cdot$  Record attendance
- $\cdot$  View and edit group calendar
- $\cdot$  See group birthdays and anniversaries